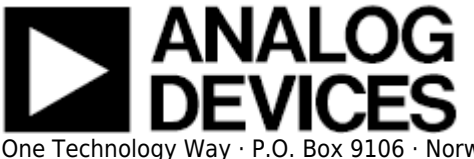

## AD9144-EBZ Evaluation Board Quick Start Guide

# Getting Started with the AD9144-EBZ Evaluation Board and Software

#### What's in the Box

- AD9144-EBZ Evaluation Board (Rev 2 Silicon)
- Evaluation Board CD
- Mini-USB Cable

## **Recommended Equipment List**

- +5Vdc, Power Supply
- 2 Sinusoidal Clock Sources
- Spectrum Analyzer
- Data Pattern Generator Series 3 (DPG3)

## Introduction

The AD9144-EBZ connects to a DPG3 for quick evaluation of the AD9144, a high-speed, signal processing Digital to Analog Converter. The DPG3 automatically formats the data and sends it to the AD9144-EBZ, simplifying evaluation of the device. The Evaluation Board (EVB) runs from a +5V supply. A clock distribution chip AD9516 is included on this EVB as a clock fan-out and frequency divider for the DACCLK, REFCLK and DPG3 input clock. Figure 2 is an image of the top side of the AD9144-EBZ.

## **AD9144 Evaluation Software**

The AD9144 Evaluation Board software has an easy-to-use graphical user interface (GUI). It is included on the Evaluation Board CD, or can be downloaded from the DPG website at

Rev 27 Jan 2014 16:01 | Page 1

http://www.analog.com/dpg. This will install DPGDownloader (for generating and loading vectors into the DPG3) and AD9144 SPI software.

## **Hardware Setup**

Connect +5.0V to P5, GND to P6. A low phase noise high frequency clock source should be connected to the SMA connector, J1. This is the DACCLK input. The spectrum analyzer should be connected to the SMA connector, J4. A +1.0V power supply must be connected to the VTT probe point near SMA connector J9, along with a GND connection to the GND probe point next to it. The evaluation board connects to the DPG3 through the connectors P4. The PC should be connected to the EVB using the mini-USB connector XP2 after installation of the Evaluation Board software. Figure 1 shows the block diagram of the set-up.

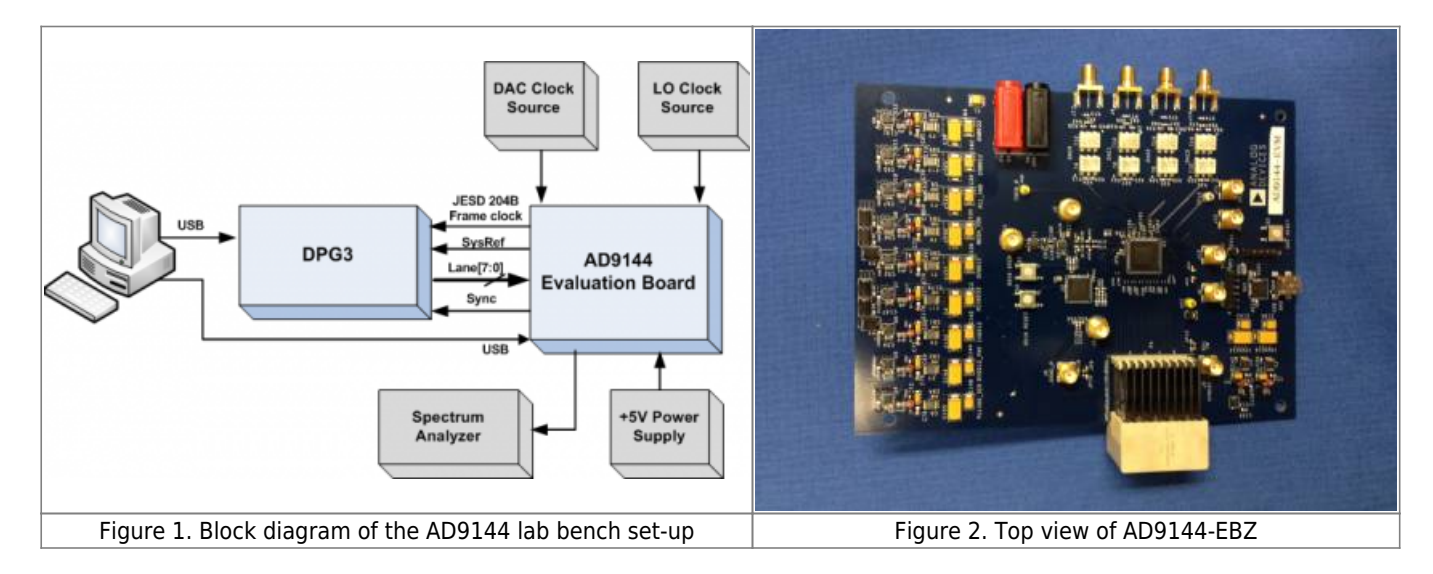

## **Getting Started**

The PC software comes on the included Evaluation Board CD, but may also be downloaded from the DPG Web site at http://www.analog.com/dpg. The installation will include the DPG Downloader software as well as all the necessary AD9144 files including schematic, board layout, datasheet, AD9144 SPI, and other files.

## **Initial Set-Up**

1. Install the DPG Downloader and AD9144 SPI software and support files on your PC. Follow the instructions in the installation wizard and use the default (recommended) installation settings.

- 2. Use a USB cable to connect the EVB to your PC and connect the lab equipment to the EVB.
- 3. Connect the DGP3 unit to your PC and turn on the unit.

## Single-Tone Test using DAC PLL

These settings configure the AD9144 to output a sine wave using the DPG3 and allow the user to view the single-tone performance at the DAC output, under the condition: Fdata = 368.64MHz, 4X interpolation, IF = 20MHz.

#### **Configure DPG Vector Software**

1. To begin, turn on the external +5V supply 2. Open DPG Downloader if you have not done so. (Start > All Programs > Analog Devices > DPG > DPGDownloader). Ensure that the program detects the AD9144, as indicated in the "Evaluation Board" drop-down list as "JESD204", and select it. The "Data Clock Frequency" window will show (0 or 19 MHz)because the SPI software had not been started. The DPG Downloader panel should look like Figure 3.

| Date Rete:       200.000 MHz @ DAC Reschart:       158 bits: Record Length:       15834 @ Othet:       0 @ @       1       1       1       1       1       1       1       1       1       1       1       1       1       1       1       1       1       1       1       1       1       1       1       1       1       1       1       1       1       1       1       1       1       1       1       1       1       1       1       1       1       1       1       1       1       1       1       1       1       1       1       1       1       1       1       1       1       1       1       1       1       1       1       1       1       1       1       1       1       1       1       1       1       1       1       1       1       1       1       1       1       1       1       1       1       1       1       1       1       1       1       1       1       1       1       1       1       1       1       1       1       1       1       1       1       1       1       1       1       1<                                                                                                    | ile Help<br>🗑 Add Data File 🔹 🎯 Add Generated Waveform 🔹 🔀 Remove Selected 📪 Remove All                                                                                                    | Graph Selected Vectors                                                                                                    |
|----------------------------------------------------------------------------------------------------|----------------------------------------------------------------------------------------------------|----------------------------------------------------------------------------------------------------|
| Lusion Boerd: JESD204  Configuration: 204 5G 250M Configuration: Proper 108 575 187M Figuration Proper 108 575 187M Page 7G 5 375M PAGe 250M PAGe 250M PAGe 250M PAGe 250M PAGe 250M PAGE 250M PAGE | Data Rate:       250.000 MHz +       DAC Resolution:       16 +       16384 +       Offset:       0 +         Desired Frequency:       50.000 MHz +       Amplitude:       -6.0 +       6.0 +       0.0 +       0.0 +         Calculated Frequency:       50.003 MHz       Cycles:       3277       Unsigned Data       Allow even cycle count       If Generate Complex Data () & C)                                                                                                    | Single Tone                                                                                                    |
|                                                                                                    | relution Board       JESD204       ■         of Configuration Proge       D08 25(187M)         DVB 25(187M)       D08 26(25M)         DVB 25(187M)       D08 26(25M)         DVB 25(187M)       D08 26(25M)         DVB 25(187M)       D08 26(25M)         DVB 25(25M)       D08 26(25M)         DVB 25(25M)       D08 26(25M)         DVB 25(25M)       D08 26(25M)         DVB 25(25M)       D08 26(25M)         DVB 25(25M)       D08 26(25M)         DVB 25(25M)       D08 26(25M)         DVB 25(25M)       DVB 26(25M)         DVB 25(25M)       DVB 26(25M)         DVB 25(25M)       DVB 26(25M)         DVB 25(25M)       DVB 26(25M)         DVB 25(25M)       DVB 26(25M)         DVB 25(25M)       DVB 26(25M)         DVB 25(25M)       DVB 26(25M)         DVB 25(25M)       DVB 26(25M)         DVB 26(25M)       DVB 26(25M)         DVB 26(25M)       DVB 26(25M)         DVB 26(25M)       DVB 26(25M)         DVB 26(25M)       DVB 26(25M)         DVB 26(25M)       DVB 26(25M)         DVB 26(25M)       DVB 26(25M)         DVB 26(25M)       DVB 26(25M)         DVB 26(25M) | DC Offset     0     0     0     0     0     0     0     0     0     0     0     0     0     0     0     0     0     0     0     0     0     0     0     0     0     0     0     0     0     0     0     0     0     0     0     0     0     0     0     0     0     0     0     0     0     0     0     0     0     0     0     0     0     0     0     0     0     0     0     0     0     0     0     0     0     0     0     0     0     0     0     0     0     0     0     0     0     0     0     0     0     0     0     0     0     0     0     0     0     0     0     0     0     0     0     0     0     0     0     0     0     0     0     0     0     0     0     0     0     0     0     0     0     0     0     0     0     0     0     0     0     0     0     0     0     0     0     0     0     0     0     0     0     0     0     0     0     0     0     0     0     0     0     0     0     0     0     0     0     0     0     0     0     0     0     0     0     0     0     0     0     0     0     0     0     0     0     0     0     0     0     0     0     0     0     0     0     0     0     0     0     0     0     0     0     0     0     0     0     0     0     0     0     0     0     0     0     0     0     0     0     0     0     0     0     0     0     0     0     0     0     0     0     0     0     0     0     0     0     0     0     0     0     0     0     0     0     0     0     0     0     0     0     0     0     0     0     0     0     0     0     0     0     0     0     0     0     0     0     0     0     0     0     0     0     0     0     0     0     0     0     0     0     0     0     0     0     0     0     0     0     0     0     0     0     0     0     0     0     0     0     0     0     0     0     0     0     0     0     0     0     0     0     0     0     0     0     0     0     0     0     0     0     0     0     0     0     0     0     0     0     0     0     0     0     0     0     0     0     0     0     0     0     0     0     0     0     0     0     0     0     0     0     0     0     0     0     0 |

3. Click on "Add Generated Waveform", and then "Single Tone". As shown in Figure 4, a Single Tone panel will be added to the vector list. Enter the sample rate, in this case 250MHz and the desired frequency, 50MHz. Enter the digital amplitude. In this case we use -6dBFS. Check the "Generate Complex Data (I & Q)" box and uncheck the "Unsigned Data" box. Select the In-Phase data vector in the "DAC0" and "DAC2" drop down menu and the Quadrature data vector in the "DAC1" and "DAC3".

| 🚰 Add Data File 🔹 🦉 Add Generated Wavefo                                                                                                    | erm + X Remove Selected 🙀 Remove All                                                                                                    | Graph Selected Vector                                                                                                    |
|----------------------------------------------------------------------------------------------------|----------------------------------------------------------------------------------------------------|----------------------------------------------------------------------------------------------------|
| Carriers: Asakva                                                                                                    | o-Avenage Ratio of last perventing vector: 3.63 dB<br>Center: 0.000000Hz Amplitude: 0.00 dB                                                                                                    | Double-click Carrier to Edit<br>Piimary Corrier                                                                                                    |
| Add Canter Save Vector Add Canter Add Canter Add Canters                                                                                               | Relative Amplitude: 0.00 dB      Standard: GSM (GMSK)     No. of Canters: 2     Canter Spacing                                                                                                    | ng: 2.000 MHz 💿                                                                                                    |
| 2 Data Rate: 250.000 MH<br>Desired Frequency: 50.000 MH<br>Calculated Frequency: 50.003                                                                | tr ⊕ DAC Resolution: 16 ⊕ bits Record Length: 16384 ⊕ Offset: 0 ⊕<br>tr ⊕ Amplitude: 6.0 ⊕ d6 (Full Scale) Relative Phase: 0.0 ⊕ °<br>MH2 Cycles: 3277 Unsigned Data Allow even cycle count IV Generate Complex Data () & 0.0                                                                                                    | Single Tone                                                                                                    |
| DPG3 Unit 1<br>Evaluation Board: JESD204 •<br>Port Configuration: 2X4 5G 250M •<br>Configuration Progress: 9.0.1.153 8/27/2013<br>Mub-DPG Sync: Single | Data Playback           DAC 0:         @31: Single Tone - 50.003 MHz: -6.0 db: 0.0" (In-Phase)           DAC 1:         @22: Single Tone - 50.003 MHz: -6.0 db: 0.0" (In-Phase)           DAC 2:         @31: Single Tone - 50.003 MHz: -6.0 db: 0.0" (In-Phase)           DAC 3:         @20: Single Tone - 50.003 MHz: -6.0 db: 0.0" (In-Phase)           DAC 3:         @20: Single Tone - 50.003 MHz: -6.0 db: 0.0" (Quadrature)           DAC 3:         @20: Single Tone - 50.003 MHz: -6.0 db: 0.0" (Quadrature)           Play Mode:         Loop         Court:         1+7           Data Clock Frequency:         0555000         Court:         1+7           Data Clock Frequency:         0555000         Court:         1+7           Data Clock Frequency:         0555000         Court:         1+7           Data Clock Frequency:         0-555000         M# Courter Offset:         00-60         NF ILAS CFG:         00-60         L:         3-6           Np:         0-60         Mt O1 -5         S:         00-60         HD         Scoardbing         Invet Lane:         7         6         5 | COffeet     OCOffeet     O     O |
| Hide disconnected Evaluation Boards Advanced/Debug Vew Memory                                                                                          | Download<br>Progress:                                                                                                    |                                                                                                    |

## **Configuring SPI**

1. Open the AD9144 SPI application (Start > All Programs > Analog Devices > AD9144 > AD9144 SPI). The screen should look similar to Figure 5.

| AD9144-E8Z R2             |                            |                           |                              |                                                           |                                 |                    |          |
|---------------------------|----------------------------|---------------------------|------------------------------|-----------------------------------------------------------|---------------------------------|--------------------|----------|
| File Help Read All Regist | ers Save Registers to File | Record Sequence Registers | from File                    |                                                           |                                 |                    |          |
| Guick Start               |                            |                           |                              |                                                           |                                 |                    |          |
| AD9144 Quick-start        |                            |                           |                              |                                                           | sel reg map 1                   |                    | Revision |
| Links dual link 💌         | PageIndx                   |                           |                              | dacgain 1                                                 | <ul> <li>User access</li> </ul> | to GBI             |          |
| JESD Mode 4 🔹             |                            |                           |                              |                                                           | User access                     | to QB              | 2        |
| Subclass 1 🔽              | DAC 0/1 and DAC 2/3        |                           |                              | 000 🗄                                                     | CodeGrpSyn                      | ĸ                  |          |
| Interpolation 4 •         |                            |                           | decgein Z                    | decgain 3                                                 | 75                              |                    |          |
| DAC PLL 🔽                 | OHr AL OHr                 | 1000000000 -              | 000                          | 000                                                       | UP                              | _                  |          |
| refCik 125 MHz 🔶          | NCO South                  |                           |                              | Inc. Data Connect                                         | FrameSync                       |                    |          |
| Fin 🛛 250 MHz 🚔           | NCO CREDE                  |                           | SHOPPLE                      | input units Format                                        | OF                              |                    |          |
| FDAC 1GHz 🚊               |                            |                           | O Disabled                   | <ul> <li>Z's complement</li> <li>offset bisary</li> </ul> | Guidebacks                      |                    |          |
| Commit                    | ftw update reg             | tw update ack             |                              |                                                           |                                 |                    |          |
|                           |                            |                           | JES02048 parameters          | readback - must match -                                   | OF                              |                    |          |
| JES02048 PLL Look         |                            |                           |                              | F                                                         | hiteLaneSys                     | nc                 |          |
| PUL is not looked.        | dig gain enable            | Select Sideband           | 63                           | 00                                                        |                                 |                    |          |
| PLL is looked.            |                            | C Lower                   |                              |                                                           | OF                              |                    |          |
| PLL Lock                  | •                          | Upper                     |                              |                                                           | CPD Phy-                        |                    |          |
|                           |                            |                           | 1F                           | OF                                                        | Powerdown<br>PHY 0              | Powerdown<br>PHY 1 |          |
|                           | AEA 🔅                      | AEA 🔄                     |                              | м                                                         |                                 |                    |          |
|                           | DC Offset Enable           | Phase Adjust              | OF                           | 01                                                        | Powerdown                       | Powerdown          |          |
|                           |                            |                           | s                            | HD                                                        |                                 |                    |          |
|                           |                            |                           |                              | Low density evolu-                                        |                                 |                    |          |
|                           | IDAC DC Offset             | QDAC DC Offset            | 0                            | <ul> <li>Figh density mode</li> </ul>                     | Powerdown<br>PHY 4              | Powerdown<br>PHY 5 |          |
|                           | 0000                       | 0000 😌                    | De-scrambling                |                                                           |                                 |                    |          |
|                           | invainc enable             |                           | <ul> <li>Disabled</li> </ul> |                                                           | Powerdown                       | Powerdown          |          |
|                           |                            |                           | Co crested                   |                                                           | PHT6                            | PHY 7              |          |
|                           |                            |                           |                              |                                                           |                                 |                    |          |
|                           |                            |                           |                              |                                                           |                                 |                    |          |
| SPI Pro                   |                            |                           |                              |                                                           |                                 |                    |          |

Rev 27 Jan 2014 16:01 | Page 4

#### Figure 5. Entry Screen of the AD9144 SPI software

2. Configure the hardware according to the hardware set-up instructions given in the Hardware Setup section above. Set the frequency of the DAC clock signal generator to 250MHz, and the output level to 3dBm. The spectrum analyzer can be configured with Center Frequency = 200 MHz, Span = 400 MHz, and Resolution Bandwidth of 30 kHz. Choose Input Attenuation to be 20dB. This can be adjusted later if indications are that the analyzer is causing degradations.

3. Follow the sequence below to configure the AD9144 SPI registers.

a. Open the AD9144 customer SPI software and go to the Quick Start tab (See Figure 5). The parameters in top left corner need to be selected in the Quick Start List shown in the panel below. The Links should be set to dual link, mode which is interface mode set to 4, Subclass 1 box checked, Interpolation set to 4, the DAC PLL box checked, refCLK = 125MHz, Fin =250Mhz and FDAC set to 1000 MHz.

b. Click "Commit" button to initialize the AD9144. At this point both the JESD204B PLL should be locked and the DAC PLL should locked indicated with bright green PLL button.

c. Click "Read All Registers" in the top menu bar.

d. Make sure the JESD204B parameters in the DPG Downloader panel match what's shown in the "JESD204B parameters readback" in the AD9144 SPI software. If not, change the ones in the DPG Downloader panel.The four registers "codeGrpSync, FrameSync, GoodCheckSum and Initial LaneSync" should all read 0F indicating the lanes are working correctly. If you are using a different interface mode than 4 these register will read different codes. At this point the data clock frequency on the LED panel of the DPG3 and in the DPG3 software panel should read ½ the Data rate frequency 125MHz.

e. Click Download ( ) and Play ( ) in the DPG Downloader screen.

f. Click "Read All Registers" in the top menu bar. You should see "JESD204B PLL Lock Readback" shows "PLL is locked".

g. The current on the 5V supply should read about 1600mA. If you do not see the output, gently push the board toward the DPG3. This ensures that the board is firmly connected to the DPG3. The four registers codeGrpSync, FrameSync, GoodCheckSum and Initial LaneSync should all read 0F indicating the lanes are working correctly. At this point the data clock frequency on the LED panel of the DPG3 and in the DPG3 software panel should read ½ the Data rate frequency 125MHz.

| lent Spectrum Anal<br>50 ହ<br>ker 3 150.01 | yzer - Swept SA<br>00000000 MH | Z                       | AC SENSE:                                | EXT]      |          | ALIGN OFF             | 07:19:06 A<br>TRAC | M Jan 24, 2014<br>E 1 2 3 4 5 6   | Peak Search    |
|--------------------------------------------|--------------------------------|-------------------------|------------------------------------------|-----------|----------|-----------------------|--------------------|-----------------------------------|----------------|
| 1B/div Ref -6                              | Input: RF PH<br>IFG<br>.00 dBm | l0:Fast G<br>ain:Low    | Trig: Free Ru<br>#Atten: 20 dE           | in A<br>3 | vg Hold> | 100/100<br>M          | kr3 150<br>-85.4   | 0.0 MHz<br>52 dBm                 | Next Peak      |
|                                            |                                |                         |                                          |           |          |                       |                    |                                   | Next Pk Right  |
|                                            |                                |                         |                                          |           |          |                       |                    |                                   | Next Pk Left   |
|                                            | 2^2                            |                         | 3                                        |           |          | l                     | l                  |                                   | Marker Delta   |
| BW 3.0 kHz                                 | ×                              | VBW                     | 3.0 kHz                                  | FUNCTIO   | N FUN    | Sweep                 | Span 4<br>53.6 s ( | 00.0 MHz<br>1001 pts)<br>IN VALUE | Mkr→CF         |
| N 1 F<br>N 1 F<br>N 1 F                    | 50.<br>100.<br>150.            | D MHZ<br>D MHZ<br>D MHZ | -7.022 dBm<br>-92.291 dBm<br>-85.452 dBm |           |          |                       |                    |                                   | Mkr→RefLvl     |
|                                            |                                |                         |                                          |           |          |                       |                    |                                   | More<br>1 of 2 |
|                                            |                                |                         |                                          |           |          | € <mark>status</mark> | 🛿 Align N          | ow, All require                   | d              |

#### **ConfSingle Tone using the NCO**

1. The NCO is used by loading the FDAC to 1GHz and selecting the shift frequency, for this example we will use 75MHz. The click the NCO Enable button, the NOC FTW will change from 00000 to 13333333.xt click the ftw undate req button, the ftw update light should turn bring green at this pointSee Figure 7

2. The DAC outputs will shift up to 125MHz (Sum on input and the NCO freq shift) See Figure 8.

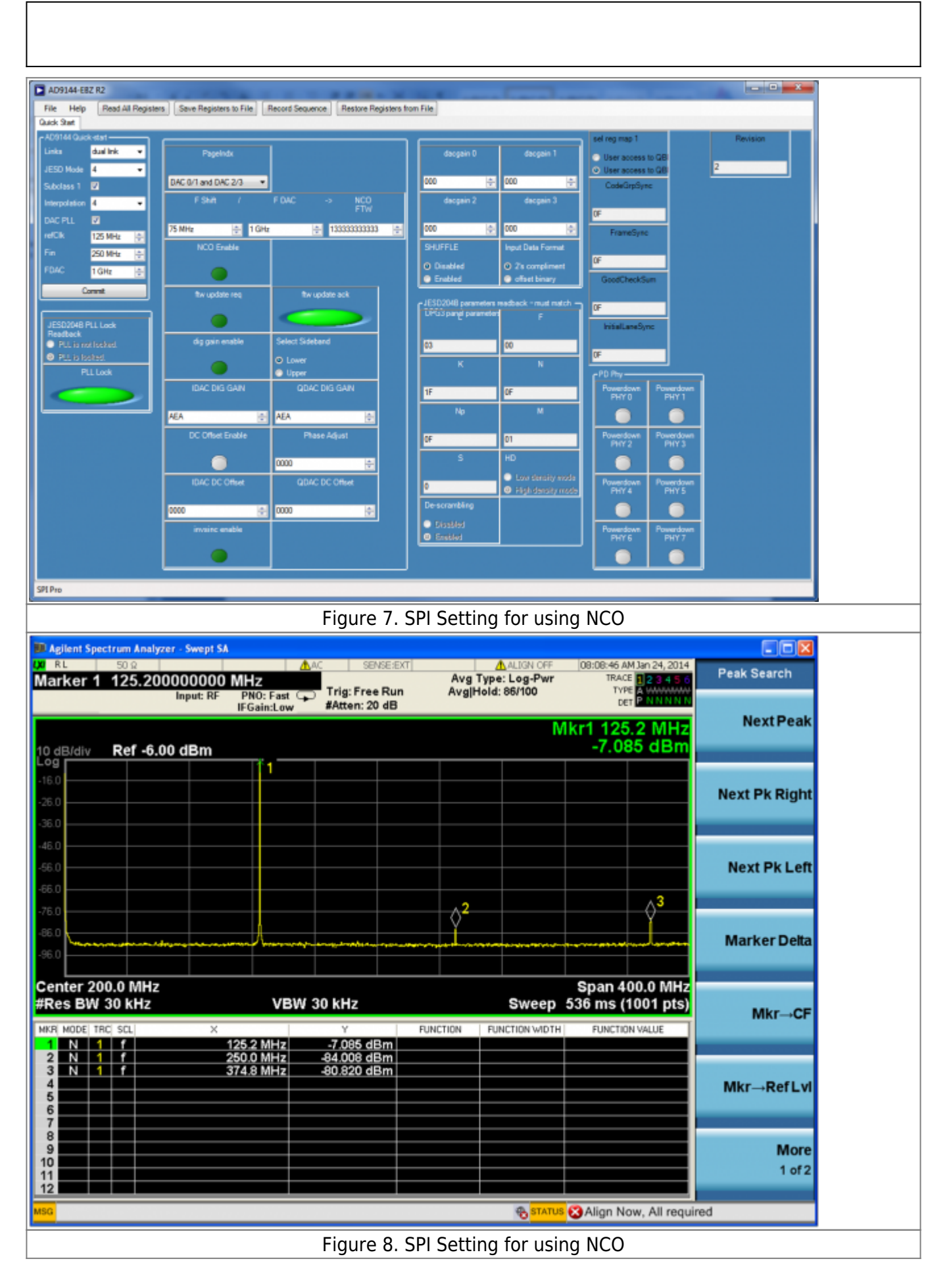

© Analog Devices, Inc. All rights reserved. Trademarks and registered trademarks are the property of their respective owners.

Rev 27 Jan 2014 16:01 | Page 7

www.analog.com